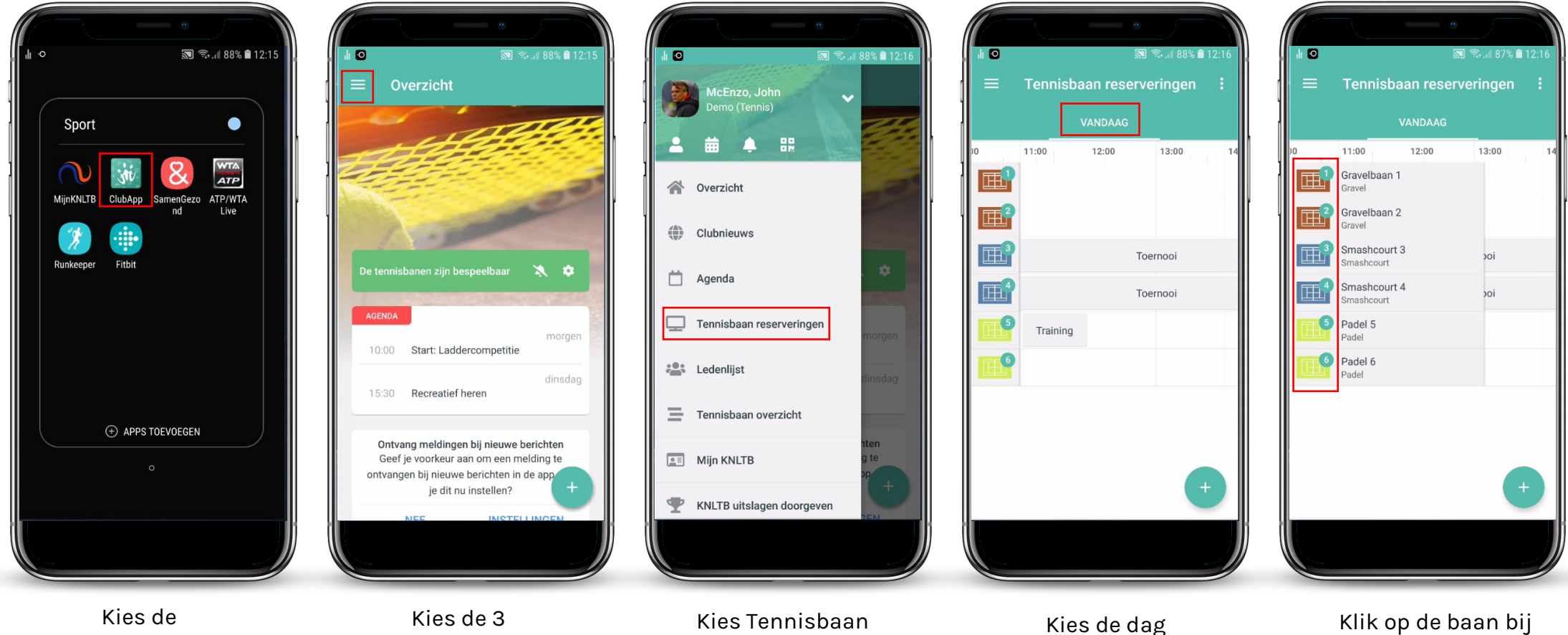

ClubApp

lijntjes

reserveringen

twijfel baansoort

## Hoe reserveer je een baan met de *All United* ClubApp?

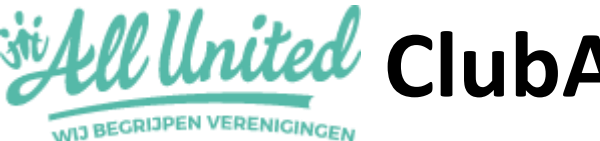

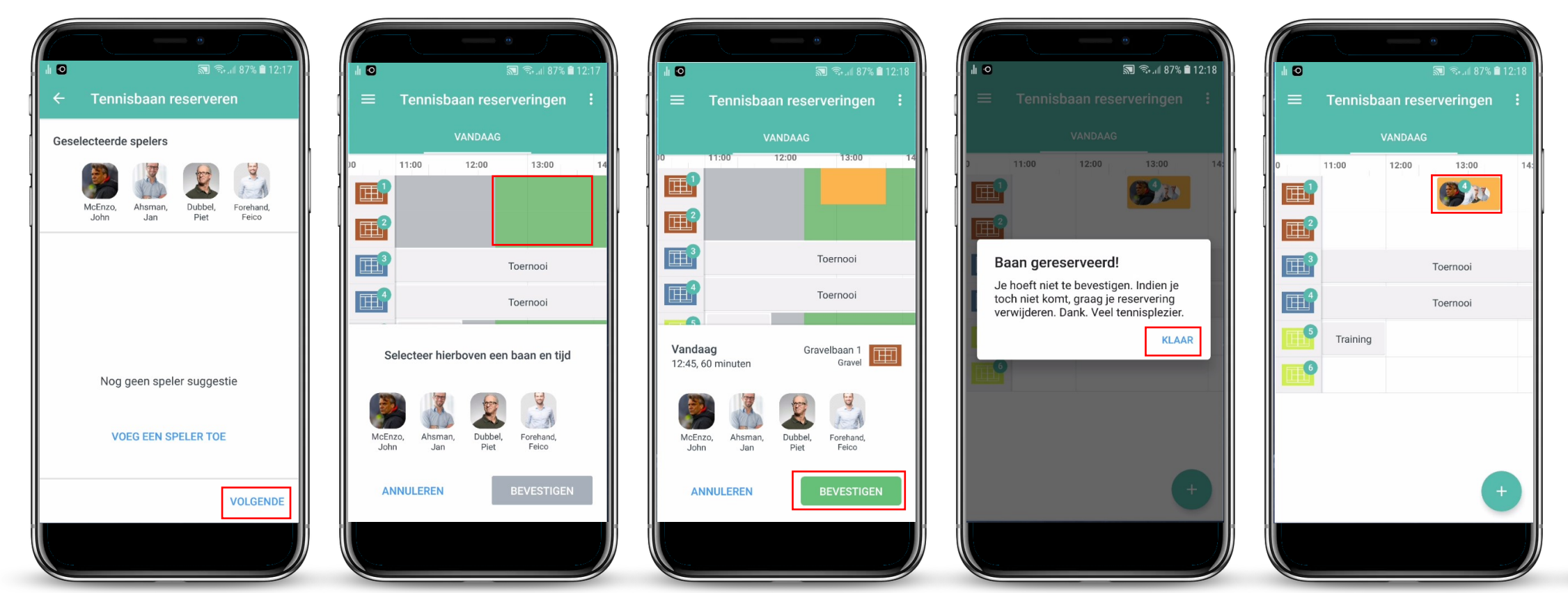

**Kies Volgende** 

Kies een baan (groen is vrij)

Bevestig de reservering Klik op klaar

De baan staat in baanoverzicht

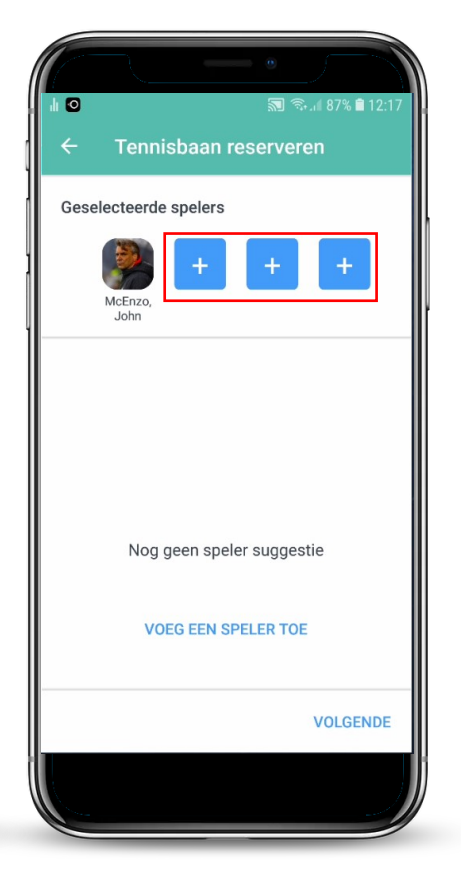

## Klik op + en voeg spelers toe

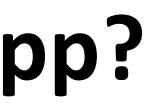

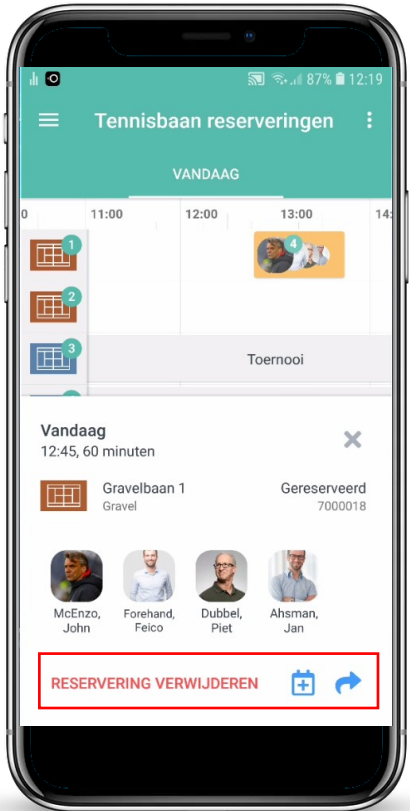

Klik op reservering